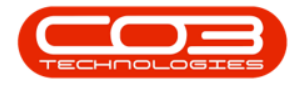

We are currently updating our site; thank you for your patience.

# CONTRACT

## MINIMUM BILLING AND METER CHARGE SETUP

Minimum billing is an agreed cost between Company and Customer which the company will charge to ensure they can provide for a minimum quality of service and support at all times. Meter charge set up on a contract allows for a specific amount of copies within a set time frame. Monitoring the subsequent meter readings can help keep track of potential over or under usage and adjust the contract accordingly, to better suit the needs of the customer.

#### Ribbon Select Contract > Contracts

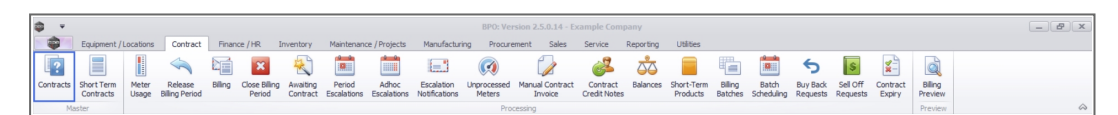

The **Contract Listing** screen will be displayed.

#### Select the Site

Your employee user record should be linked to a default site. In this case, the site will auto populate with this default, otherwise the site must be manually selected.

Another site can be selected, if required, and if you have the security rights to access the site.

If **All Sites** displays here, then you do not have a default site configured on your user record, and need to select the required site.

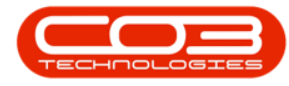

Upon opening, this screen will default to the **Active** status, listing all the **Active** contracts for the selected site.

| 🄰 🏒 👗 📃<br>dd Edit Delete View | Workspace  | es 🔹 😽 Sus<br>Ilia Rele | ease P Approve Contract   | e Closure Close<br>Contract | Active       | - 1         | Find Serial No.        | Print        | Export Report | 3          |                          |          |            |                        |               |   |
|--------------------------------|------------|-------------------------|---------------------------|-----------------------------|--------------|-------------|------------------------|--------------|---------------|------------|--------------------------|----------|------------|------------------------|---------------|---|
| Processing                     | . Format   |                         | Status Processing         |                             |              | Current     |                        | Print        | A Repo        |            |                          |          |            |                        |               | 6 |
| iks a                          |            |                         |                           |                             |              |             |                        |              |               |            |                          |          |            |                        |               |   |
|                                | ContractNo | CustomerC               | CustomerName              | CustomerD                   | ContractType | ContractTy  | Location               | OrderNo      | StartDate     | EndDate    | Department               | . Period | PeriodType | BillingCyde            | BillingPeriod | В |
| unctions                       | ▼ #0:      | <ul> <li>ID:</li> </ul> | 4 <b>0</b> 4              | a⊡c                         | ( <b>D</b> ) | (D)         | <ul> <li>ID</li> </ul> | 4 <b>0</b> 4 | -             | -          | <ul> <li>••••</li> </ul> | -        | (D)        | <ul> <li>ID</li> </ul> | -             |   |
|                                | CO000009   | DER001                  | Derton / Technologies     |                             | CPC          | Cost Per Co | Durban Area            |              | 07/05/2014    | 07/05/2019 | Sales Depar              |          | 60 Months  | Months                 |               | 3 |
| Notes                          | CO0000016  | TIA001                  | Titan Group               |                             | CPC          | Cost Per Co | Main                   |              | 13/06/2014    | 13/06/2019 | Sales Depar              |          | 60 Months  | Months                 |               | 4 |
|                                | CO0000018  | SAM001                  | Samanthas Diner           |                             | CPC          | Cost Per Co | Main                   |              | 09/07/2014    | 09/07/2019 | Sales Depar              |          | 60 Months  | Months                 |               | 5 |
|                                | CO0000019  | OFF001                  | Office Supplies Unlimited |                             | CPC          | Cost Per Co | Main                   |              | 28/07/2014    | 28/07/2019 | Sales Depar              |          | 60 Months  | Bi-annual              |               | 6 |
| Documents                      | PC0000001  | DAN002                  | Dancing Shoes             |                             | PRE          | Prepaid Con | Kloof                  | test         | 23/03/2016    | 23/03/2021 | Sales Depar              |          | 60 Months  | Months                 |               | 1 |
|                                | CO000031   | YES001                  | Young Electric            |                             | CPC          | Cost Per Co | Hilcrest               |              | 24/03/2016    | 24/03/2021 | Sales Depar              |          | 60 Months  | Months                 |               | 1 |
|                                | CO0000041  | PAN001                  | Panda Copiers             |                             | CPC          | Cost Per Co | Main                   |              | 05/07/2016    | 05/07/2021 | Sales Depar              |          | 60 Months  | Months                 |               | 5 |
| Hold History                   | CO0000042  | HOP001                  | Hope Works (Pty) Ltd      |                             | CPC          | Cost Per Co | Main                   |              | 07/09/2016    | 07/09/2022 | Sales Depar              |          | 60 Months  | Months                 |               | 7 |
|                                | CO0000043  | HOP001                  | Hope Works (Pty) Ltd      |                             | CPC          | Cost Per Co | Main                   |              | 01/08/2016    | 07/09/2021 | Sales Depar              |          | 60 Months  | Quarterly              |               | 5 |
|                                | CO0000052  | HOP001                  | Hope Works (Pty) Ltd      |                             | PRE          | Prepaid Con | Durban Area            |              | 29/05/2017    | 29/05/2022 | Sales Depar              |          | 60 Months  | Months                 |               | 3 |
| Commend Markense               | CO0000054  | APP0001                 | Apple Juice Inc           |                             | CPC          | Cost Per Co | Durban Area            |              | 03/08/2017    | 03/08/2022 |                          |          | 60 Months  | Months                 |               | 0 |
| susperio ristory               | CO0000072  | HOP001                  | Hope Works (Pty) Ltd      |                             | CPC          | Cost Per Co | Durban Area            | 1234         | 07/03/2018    | 07/03/2023 | Sales Depar              |          | 60 Months  | Months                 |               | 2 |
|                                | CO0000073  | HOP001                  | Hope Works (Pty) Ltd      |                             | CPC          | Cost Per Co | Durban Area            |              | 29/05/2018    | 29/05/2023 | Sales Depar              |          | 60 Months  | Months                 |               | 0 |
|                                | CO0000074  | DER001                  | Derton / Technologies     |                             | CPC          | Cost Per Co | Durban Area            | 1234         | 15/06/2018    | 15/06/2023 | Sales Depar              |          | 60 Months  | Months                 |               | 6 |
|                                | CO0000077  | PIN0001                 | Pink Shoes                |                             | CPC          | Cost Per Co | Durban Area            |              | 18/06/2018    | 18/06/2023 | Sales Depar              |          | 60 Months  | Months                 |               | 4 |
|                                | CO0000078  | PIN0001                 | Pink Shoes                |                             | CPC          | Cost Per Co | Durban Area            |              | 18/06/2018    | 18/06/2023 | Sales Depar              |          | 60 Months  | Months                 |               | 4 |
| rocessing                      | CO000080   | OFF001                  | Office Supplies Unlimited |                             | CPC          | Cost Per Co | Durban Cen             | 1234         | 06/05/2017    | 06/05/2020 |                          |          | 60 Months  | Months                 |               | 2 |
| Terretory                      | CO000082   | HOP001                  | Hope Works (Pty) Ltd      |                             | CPC          | Cost Per Co | Durban Area            |              | 10/09/2019    | 10/09/2024 | Sales Depar              |          | 60 Months  | Months                 |               | 7 |
| trivoices                      | CO0000079  | HOP001                  | Hope Works (Pty) Ltd      |                             | CPC          | Cost Per Co | Durban Area            |              | 18/06/2018    | 18/06/2023 | Sales Depar              |          | 60 Months  | Months                 |               | 4 |
|                                | CO000083   | WES001                  | Westwood Dynamic          |                             | CPC          | Cost Per Co | Durban Area            | 1234         | 15/10/2019    | 15/10/2024 | Sales Depar              |          | 60 Months  | Months                 |               | 8 |

 Note: You can only set up minimum billing and meter charges when the Contract is in the Active state.

## **SELECT THE CONTRACT**

- Outset
   Outset
   Outset
   Outset
   Outset
   Outset
   Outset
   Outset
   Outset
   Outset
   Outset
   Outset
   Outset
   Outset
   Outset
   Outset
   Outset
   Outset
   Outset
   Outset
   Outset
   Outset
   Outset
   Outset
   Outset
   Outset
   Outset
   Outset
   Outset
   Outset
   Outset
   Outset
   Outset
   Outset
   Outset
   Outset
   Outset
   Outset
   Outset
   Outset
   Outset
   Outset
   Outset
   Outset
   Outset
   Outset
   Outset
   Outset
   Outset
   Outset
   Outset
   Outset
   Outset
   Outset
   Outset
   Outset
   Outset
   Outset
   Outset
   Outset
   Outset
   Outset
   Outset
   Outset
   Outset
   Outset
   Outset
   Outset
   Outset
   Outset
   Outset
   Outset
   Outset
   Outset
   Outset
   Outset
   Outset
   Outset
   Outset
   Outset
   Outset
   Outset
   Outset
   Outset
   Outset<
- Select the **row** of the **contract** that you wish to process.

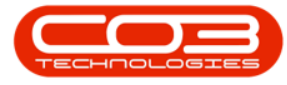

• Click on the **Edit** button.

| <b>\$</b> -                           |             |                                                                        |                          |                                                                                                    | Contract List                             | ing - BPO: Vers  | ion 2.5.1.4 - I | Example Comp    | any          |               |            |                          |             |                         |                         | - 2           | x          |
|---------------------------------------|-------------|------------------------------------------------------------------------|--------------------------|----------------------------------------------------------------------------------------------------|-------------------------------------------|------------------|-----------------|-----------------|--------------|---------------|------------|--------------------------|-------------|-------------------------|-------------------------|---------------|------------|
| Home Equi                             | ment / L    | ocations Cor                                                           | itract Finar             | nce / HR Inventory Maintenance / Project                                                                                                    | s Manufacturir                            | ng Procurem      | ent Sales       | Service         | Reporting    | Utilities     |            |                          |             |                         |                         | _ 8           | ×          |
| Add Edit Delete                       | View        | <ul> <li>Save Layou</li> <li>Workspace</li> <li>Save Filter</li> </ul> | t 📲 Hold                 | d         Image: Release For Approval         Image: Approval           pend         Image: Remove From Approval         Image: Approval           case         Image: Approve Contract         Image: Approve Contract | Closure Close<br>Closure Close<br>Contrac | Durban<br>Active | . 0             | Find Serial No. | Print        | Export Report | s          |                          |             |                         |                         |               |            |
| Processing                            |             | Format                                                                 |                          | Status Processing                                                                                                    |                                           |                  | Current         |                 | J Print      | Repo          |            |                          |             |                         |                         |               | $\diamond$ |
| Links                                 |             |                                                                        |                          |                                                                                                    |                                           |                  |                 |                 |              |               |            |                          |             |                         |                         |               |            |
| Enter text to search                  | C           | ontractNo                                                              | CustomerC                | CustomerName                                                                                                    | CustomerD                                 | ContractType     | ContractTy      | Location        | OrderNo      | StartDate     | EndDate    | Department.              | . Period    | PeriodType              | BilingCyde              | BilingPeriod  | Bilin      |
| Functions                             | <b>T</b> 10 | c                                                                      | <ul> <li>••••</li> </ul> | 10:                                                                                                    | 4 <b>0</b> 4                              | * <b>0</b> ¢     | (D)             | * <b>0</b> ¢    | 4 <b>0</b> 0 | -             | -          | <ul> <li>••••</li> </ul> | -           | <ul> <li>(D)</li> </ul> | <ul> <li>ID:</li> </ul> | -             | -          |
|                                       | C           | 00000012                                                               | TIA001                   | Titan Group                                                                                                    |                                           | CPC              | Cost Per Co     | Durban Area     |              | 16/05/2014    | 16/05/2019 | Sales Depar.             |             | 60 Months               | Months                  | 3             | 1          |
| Notes                                 | + C         | 0000016                                                                | TIA001                   | Titan Group                                                                                                    |                                           | CPC              | Cost Per Co     | Main            |              | 13/06/2014    | 13/06/2019 | Sales Depar.             |             | 60 Months               | Months                  | 4             |            |
|                                       | C           | 00000018                                                               | SAM001                   | Samanthas Diner                                                                                                    |                                           | CPC              | Cost Per Co     | Durban Area     |              | 09/07/2014    | 09/07/2019 | Sales Depar.             |             | 60 Months               | Months                  | 5             |            |
|                                       | C           | 0000019                                                                | OFF001                   | Office Supplies Unlimited                                                                                                    |                                           | CPC              | Cost Per Co     | Main            |              | 28/07/2014    | 28/07/2019 | Sales Depar.             |             | 60 Months               | Bi-annual               | 6             |            |
| Documents                             | C           | 0000031                                                                | YES001                   | Young Electric                                                                                                    |                                           | CPC              | Cost Per Co     | Hilcrest        |              | 24/03/2016    | 24/03/2021 | Sales Depar.             |             | 60 Months               | Months                  | 1             |            |
|                                       | C           | 00000041                                                               | PAN001                   | Panda Copiers                                                                                                    |                                           | CPC              | Cost Per Co     | Main            |              | 05/07/2016    | 05/07/2021 | Sales Depar.             |             | 60 Months               | Months                  | 5             | 1          |
|                                       | C           | 0000043                                                                | HOP001                   | Hope Works (Pty) Ltd                                                                                                    |                                           | CPC              | Cost Per Co     | Main            |              | 01/08/2016    | 07/09/2021 | Sales Depar.             |             | 60 Months               | Quarterly               | 5             | i i        |
| Hold History                          | C           | 0000072                                                                | HOP001                   | Hope Works (Pty) Ltd                                                                                                    |                                           | CPC              | Cost Per Co     | Durban Area     | 1234         | 07/03/2018    | 07/03/2023 | Sales Depar.             |             | 60 Months               | Months                  | 2             | 1          |
|                                       | C           | 0000074                                                                | DER001                   | Derton / Technologies                                                                                                    |                                           | CPC              | Cost Per Co     | Durban Area     | 1234         | 15/06/2018    | 15/06/2023 | Sales Depar.             |             | 60 Months               | Months                  | 6             | i i        |
|                                       | C           | 00000077                                                               | PIN0001                  | Pink Shoes                                                                                                    |                                           | CPC              | Cost Per Co     | Durban Area     |              | 18/06/2018    | 18/06/2023 | Sales Depar.             |             | 60 Months               | Months                  | 4             | 1          |
| Surpend Mistory                       | C           | 0000078                                                                | PIN0001                  | Pink Shoes                                                                                                    |                                           | CPC              | Cost Per Co     | Durban Area     |              | 18/06/2018    | 18/06/2023 | Sales Depar.             |             | 60 Months               | Months                  | 4             |            |
| Suspendinationy                       | C           | 0800000                                                                | OFF001                   | Office Supplies Unlimited                                                                                                    |                                           | CPC              | Cost Per Co     | Durban Cen      | 1234         | 06/05/2017    | 06/05/2020 |                          |             | 60 Months               | Months                  | 2             | 1          |
|                                       | C           | 0000079                                                                | HOP001                   | Hope Works (Pty) Ltd                                                                                                    |                                           | CPC              | Cost Per Co     | Durban Area     |              | 18/06/2018    | 18/06/2023 | Sales Depar.             |             | 60 Months               | Months                  | 4             | 1          |
| Processing<br>Invoices<br>Credt Notes |             |                                                                        |                          |                                                                                                    |                                           |                  |                 |                 |              |               |            |                          |             |                         |                         |               |            |
| Orace Mitadama a                      |             |                                                                        |                          |                                                                                                    |                                           |                  |                 |                 |              |               |            | 110                      |             | 00 00 0000              |                         | Duranda Carro |            |
| Open windows *                        |             |                                                                        |                          |                                                                                                    |                                           |                  |                 |                 |              |               |            | Us                       | er : biánca | 09/02/2023              | version : 2.5.1.4       | Example Comp  | Jany       |

The **Contract Maintenance** screen will be displayed.

| ф т                    |                                         | Maintenance for Co               | ontract No. : COO | 000016 - Status : A | - BPO: Version 2. | 5.1.4 - Exampl | le Company    |           |                                  | _             | ) & x       |
|------------------------|-----------------------------------------|----------------------------------|-------------------|---------------------|-------------------|----------------|---------------|-----------|----------------------------------|---------------|-------------|
| Home Equipment         | t/Locations Contract Finance/HR         | Inventory Maintenance / Projects | Manufacturing     | Procurement :       | Sales Service     | Reporting      | Utilities     |           |                                  | -             | . & ×       |
| Save Back Save Lavout  | Workspaces                              |                                  |                   |                     |                   |                |               |           |                                  |               |             |
|                        | *                                       |                                  |                   |                     |                   |                |               |           |                                  |               |             |
| Process a Form         | sat a                                   |                                  | 2                 |                     |                   |                |               |           |                                  |               | \$          |
| Links #                | Contract Info                           | 1                                |                   |                     |                   |                |               |           |                                  |               | Use         |
| Enter text to search P |                                         |                                  | PartCode          | Description         | SerialNo          | AssetRegNo     | LocationDesc  | Location  | ShippingAddress                  | COSAccoun     | SLAHou &    |
| 6 Functions            | Contract No CO000016                    |                                  | * (D)             | ( <b>D</b> )        | 4 <b>0</b> 0      | ( <b>D</b> )   | ( <b>D</b> ): | (I)       | (I)                              | ( <b>D</b> )  | - 2         |
| Life                   | Contract Type Cost Per Copy             | •                                | ▶                 | SP19-12 Colour Copi | er SP19-12185.    | -              |               | Reception | 658 Dime Road, South Riding,     | 2101          |             |
| CB NOICES              | Contract Class                          | •                                | •                 |                     |                   |                |               |           |                                  |               |             |
| BI                     | Contract Category                       | •                                |                   |                     |                   |                |               |           |                                  |               |             |
| 2 Documents            | Start Date 13/06/2014 •                 |                                  |                   |                     |                   |                |               |           |                                  |               |             |
|                        | End Date 13/06/2019 -                   |                                  |                   |                     |                   |                |               |           |                                  |               |             |
|                        | Period 60 🗘 *                           |                                  |                   |                     |                   |                |               |           |                                  |               |             |
| Hold History           | Period Type Months                      |                                  |                   |                     |                   |                |               |           |                                  |               |             |
|                        | Department Sales Department             | * *                              |                   |                     |                   |                |               |           |                                  |               |             |
|                        | Contract Manager Carolina Suzzetta Lour | ens van de 🔻 *                   |                   |                     |                   |                |               |           |                                  |               |             |
| Suspend History        | Salesman Belinda Sharman                | -                                |                   |                     |                   |                |               |           |                                  |               |             |
|                        | Aggregate Billing 🗌                     |                                  |                   |                     |                   |                |               |           |                                  |               |             |
|                        | Hide Fee Detail                         |                                  |                   |                     |                   |                |               |           |                                  |               |             |
|                        |                                         |                                  |                   |                     |                   |                |               |           |                                  |               |             |
| Processing             |                                         |                                  |                   |                     |                   |                |               |           |                                  |               |             |
|                        |                                         |                                  |                   |                     |                   |                |               |           |                                  |               |             |
| Invoices               |                                         |                                  |                   |                     |                   |                |               |           |                                  |               |             |
|                        |                                         |                                  |                   |                     |                   |                |               |           |                                  |               |             |
| Credit Notes           |                                         |                                  |                   |                     |                   |                |               |           |                                  |               |             |
| Creatinotes            |                                         |                                  |                   |                     |                   |                |               |           |                                  |               |             |
|                        |                                         |                                  |                   |                     |                   |                |               |           |                                  |               |             |
|                        |                                         |                                  |                   |                     |                   |                |               |           |                                  |               |             |
|                        |                                         |                                  |                   |                     |                   |                |               |           |                                  |               |             |
|                        | Contract Info Customer Info Billing In  | nfo Rental Info                  |                   |                     |                   |                |               |           |                                  |               | •           |
| Open Windows 🕶         |                                         |                                  |                   |                     |                   |                |               | Us        | er : Bianca 09/02/2023 Version : | 2.5.1.4 Examp | ole Company |

## **SELECT THE ITEM**

• Click on the row of the contract item you wish to work with.

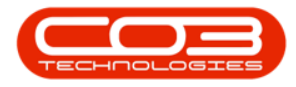

| ٩      | Ŧ       |           |            |          |               |          |                  |               | Main     | tenance for Co | ntract No. : COO | 000016 - Status   | A - BPO: Version | 2.5.1.4 - Examp | le Company    |              |               |                         | -              | B X         |
|--------|---------|-----------|------------|----------|---------------|----------|------------------|---------------|----------|----------------|------------------|-------------------|------------------|-----------------|---------------|--------------|---------------|-------------------------|----------------|-------------|
| 1      |         | Home      | Equipme    | ent / Lo | ations Cor    | itract   | Finance / HR     | Inventory     | Maintena | nce / Projects | Manufacturing    | Procurement       | Sales Service    | Reporting       | Utilities     |              |               |                         |                | - 8 ×       |
| J.     | 1       | 4         | 51         | 1        |               |          |                  |               |          |                |                  |                   |                  |                 |               |              |               |                         |                |             |
| Sar    |         | art       | Save Lavou | t Wa     | kenaree       |          |                  |               |          |                |                  |                   |                  |                 |               |              |               |                         |                |             |
| ~      |         |           | bare cayou |          | *             |          |                  |               |          |                |                  |                   |                  |                 |               |              |               |                         |                |             |
|        | rocess  |           | Fo         | rmat     |               |          |                  |               |          |                |                  |                   |                  |                 |               |              |               |                         |                | \$          |
| Ag     | Links   |           | 1          | 7 Ci     | ntract Info   |          |                  |               |          | 4              |                  |                   |                  |                 |               |              |               |                         |                | U.S.        |
| Tega   | Enter t | ext to si | earch      | 2        |               |          |                  |               |          |                | PartCode         | Description       | SerialNo         | AssetRegNo      | LocationDesc  | Location     | Ship          | pingAddress             | COSAccoun      | SLAHou 8    |
| te     | Fun     | ctions    |            |          | Contract      | No COO   | 000016           |               |          |                | Y 100            | -O:               | 8 <b>0</b> 0     | • <b>@</b> :    | ( <b>D</b> ): | 1 <b>0</b> 4 | (D)           |                         | (I):           | - no.       |
| Life   |         |           |            |          | Contract T    | rpe Cost | Per Copy         |               | • •      |                | ▶ 🕀 SP19-12      | SP 19-12 Colour ( | Copier SP19-1218 | 5               |               | Reception    | 658           | Dime Road, South Riding | , , 2101       |             |
| Base   | No      | ites      |            |          | Contract Cl   | ass      |                  |               | -        | /              | *                |                   |                  |                 |               |              |               |                         |                |             |
| ad Bil |         |           |            | G        | ontract Categ | ory      |                  |               | *        |                |                  |                   |                  |                 |               |              |               |                         |                |             |
| ling   |         |           |            | āl.      | Start D       | ate 13/0 | 6/2014 🔹         |               |          |                |                  |                   |                  |                 |               |              |               |                         |                |             |
|        |         |           |            |          | End D         | ate 13/0 | 6/2019 •         |               |          |                |                  |                   |                  |                 |               |              |               |                         |                |             |
|        |         |           |            |          | Per           | iod      | 60 🗘             | •             |          |                |                  |                   |                  |                 |               |              |               |                         |                |             |
|        | н       | id Histor | ry.        |          | Period T      | ype Mon  | ths              |               | • •      |                |                  |                   |                  |                 |               |              |               |                         |                |             |
|        |         |           |            |          | Departm       | ent Sale | s Department     |               | • •      |                |                  |                   |                  |                 |               |              |               |                         |                |             |
|        |         |           |            | 6        | ontract Mana  | ger Card | lina Suzzetta Li | ourens van de | •        |                |                  |                   |                  |                 |               |              |               |                         |                |             |
|        | Su      |           |            |          | Salesr        | nan Beln | da Sharman       |               | • •      |                |                  |                   |                  |                 |               |              |               |                         |                |             |
|        |         |           |            |          | ggregate Bill | ing 🗌    |                  |               |          |                |                  |                   |                  |                 |               |              |               |                         |                |             |
|        |         |           |            | - II.    | Hide Fee De   | ail 🗌    |                  |               |          |                |                  |                   |                  |                 |               |              |               |                         |                |             |
|        |         |           |            |          |               |          |                  |               |          |                |                  |                   |                  |                 |               |              |               |                         |                |             |
|        | Pro     | cessin    | a          |          |               |          |                  |               |          |                |                  |                   |                  |                 |               |              |               |                         |                |             |
|        |         |           | .9         | _        |               |          |                  |               |          |                |                  |                   |                  |                 |               |              |               |                         |                |             |
|        | In      |           |            |          |               |          |                  |               |          |                |                  |                   |                  |                 |               |              |               |                         |                |             |
|        |         |           |            |          |               |          |                  |               |          |                |                  |                   |                  |                 |               |              |               |                         |                |             |
|        |         |           |            |          |               |          |                  |               |          |                |                  |                   |                  |                 |               |              |               |                         |                |             |
|        | G       |           |            |          |               |          |                  |               |          |                |                  |                   |                  |                 |               |              |               |                         |                |             |
|        |         |           |            |          |               |          |                  |               |          |                |                  |                   |                  |                 |               |              |               |                         |                |             |
|        |         |           |            | - 11     |               |          |                  |               |          |                |                  |                   |                  |                 |               |              |               |                         |                |             |
|        |         |           |            |          |               |          |                  |               |          |                |                  |                   |                  |                 |               |              |               |                         |                |             |
|        |         |           |            |          | Contract Info | Custome  | er Info Bilin    | a Info Rent   | al Info  |                |                  |                   |                  |                 |               |              |               |                         |                |             |
|        |         |           |            |          |               |          |                  |               |          |                |                  |                   |                  |                 |               |              |               |                         |                | +           |
| Ope    | n Wind  | iows *    |            |          |               |          |                  |               |          |                |                  |                   |                  |                 |               |              | User : Bianca | 20/02/2023 Version      | : 2.5.1.4 Exam | ple Company |

## **SELECT THE ITEM METER**

Click on the **Item Meters** tab.

|                        |                     | Maintenance for 0   | Contract No. : COO | 000009    | - Status :  | A - BPO: | Version 2.4.0 | ).11 - Example | Company       |              |               |              |           |
|------------------------|---------------------|---------------------|--------------------|-----------|-------------|----------|---------------|----------------|---------------|--------------|---------------|--------------|-----------|
| Home Equipme           | ent / Locations Con | itract Finance / HR | Inventory M        | aintenand | e / Project | s Man    | ufacturing    | Procurement    | Sales Ser     | vice Repor   | ting Utilitie | ts —         | 8 ×       |
| Save Back Save Layou   | ut Workspaces       |                     |                    |           |             |          |               | 2              |               |              |               |              | \$        |
| Links #                | Contract Info       |                     |                    | 4 Dra     |             |          |               | hat column     |               |              |               |              |           |
| Enter text to search P |                     |                     |                    | T         | otalFees    |          | PartCode      | Description    | Se            | erialNo 🖌    | AssetRegNo    | LocationDesc | Location  |
| Functions              | Contract No         | CO000009            |                    | 9         | -           |          | -0:           | 8 <b>0</b> 0   | -0            | <b>j</b> c # |               | • <b>B</b> ¢ | a 🛛 c     |
|                        | Contract Type       | Cost Per Copy       | • *                | • 5       | 3           | 977.5    | 5P 20 20      | SP2020 Sprint  | Colour 20     | )20-9196 A   | AREG000090    |              | Reception |
| Notes                  | Start Date          | 07/05/2014 🔹        |                    |           | Item        | Fees It  | em Meters I   | tem Indusions  | Item Contacts | ,            |               |              |           |
|                        | End Date            | 07/05/2020 🔻        | 1                  |           | ۹ Mar       | ked      | FeeType       | FeeTypeDesc    | ChargeAmo     | AccountCode  | e COSAccourt  | 1 InvoiceDes | scription |
| Doguments              | Period              | 60 🗘 *              |                    |           | 9           |          | REC           | REC            | =             | R B C        | 8 B C         | BC           |           |
| Documents              | Period Type         | Months              | •                  |           |             |          | E             | Evergreen      | 0.000         | 1202         |               |              |           |
|                        | Department          | Sales Department    | •                  |           |             | 1        | R             | Bank Rental    | 302.500       | 1200         | 2204          | Rental cha   | rge       |
| Hold History           | Contract<br>Manager | Wesley Haynes       | * *                |           |             | 1        | S             | Service        | 175.000       | 1101         | 2101          | Service Fer  | e         |
|                        | Salesman            | Wesley Haynes       | *                  |           | Œ           |          | I             | Inhouse Re     | 0.000         | 1201         |               |              |           |
|                        | Aggregate Billing   |                     |                    |           |             |          | N             | Insurance      | 500.000       | 1203         | 2203          | Insurance    |           |
| Suspend History        | Hide Fee Detail     |                     |                    |           |             |          | REN           | Standard R     | 0.000         | 1202         | 2101          | Donow For    |           |
|                        |                     |                     |                    |           |             | N.       | VV            | Renewree       | 0.000         | 1101         | 2101          | Renewree     | -         |
|                        |                     |                     |                    |           | 1           |          |               | -              | 977.50        |              |               |              |           |
|                        |                     |                     |                    | *         |             |          | 1             |                |               |              |               |              |           |
| Processing             |                     |                     |                    | ~         |             |          |               |                |               |              |               |              |           |
|                        |                     |                     |                    |           |             |          |               |                |               |              |               |              |           |
| Invoices               |                     |                     |                    |           |             |          |               |                |               |              |               |              |           |
| Credit Notes           | Contr Cust          | Billing Life B      | Aggr Rent          | 4 6       |             | 977.50   |               |                |               |              |               |              | Þ         |

You can now view the **Item Meters** frame.

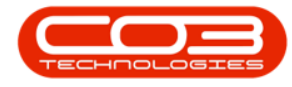

### **VIEW MINIMUM BILLING FIELDS**

• Here you can add, edit, and delete minimum billing requirements.

## **VIEW METER CHARGES**

• Click on the **expand** button in the row of an item meter.

| ٦      | Ŧ             |             |               |                   | Maintenance for    | Contract No. : | C000 | 000   | 009  | - Status : A - E | PO: Version    | 2.4.0.11 - Examp | ole Compan | v            |             |              | _    |           |
|--------|---------------|-------------|---------------|-------------------|--------------------|----------------|------|-------|------|------------------|----------------|------------------|------------|--------------|-------------|--------------|------|-----------|
|        | Hon           | e Equipmen  | t / Locations | Contrac           | Finance / HR       | Inventory      | Main | itena | ance | / Projects M     | anufacturing   | Procurement      | Sales      | Service R    | leporting l | Jtilities    | -    | e x       |
| Sa     | ve Back       | Save Layout | Workspaces    |                   |                    |                |      |       |      |                  |                |                  |            |              |             |              |      | ^         |
|        | Process       | A Forn      | lat 🔒         | . 6               |                    |                |      | 1     |      |                  |                | 1                |            |              |             |              |      | ~~        |
| Aggre  | Enter text to | search P    | Contract I    | 110               |                    |                | -44  |       | ag a | column header h  | ere to group b | by that column   |            |              |             | /            |      | / /       |
| gate   | Function      |             | Cont          | ract No           | CO0000009          |                |      |       | Tot  | alFees           | PartCode       | Description      |            | SerialNo     | AssetRegNo  | LocationDesc | Loca | tion      |
| Ξ      | FUNCTION      | 15          | Contrac       | t Type            | Cost Per Copy      |                | • *  | ÷     | F    | 977.             | 50 SP2020      | SP2020 Sprint    | t Colour   | 2020-9196    | AREG000090  | - <b>1</b>   | Rece | eption    |
| 'e Bas | Notes         |             | Sta           | rt Date           | 07/05/2014 -       |                |      |       |      | Item Fees        | Item Meters    | Item Inclusions  | Item Conta | ts           |             |              |      |           |
| ied Bi |               |             | Er            | d Date            | 07/05/2020 -       |                |      |       |      | ۹ Marked         | MeterCode      | e StartReading   | ReadingDat | e MinBilling | MinQuant    | ty AccountCo | de ( | COSAccoun |
| lling  |               |             |               | Period            | 60 🗘 *             |                |      |       |      | ۹ 🔲              | R C            | =                | -          | -            | =           | 8 <b>0</b> 0 | F    | 100       |
|        | Docume        | าเร         | Perio         | d Type            | Months             |                | • •  |       |      |                  | Mono           | 0.000            | 18/06/2018 | 1,210.0      | 000 1       | 1000 1000    | 2    | 21000     |
|        |               |             | Depa          | rtment            | Sales Department   |                | • •  |       |      |                  | Colour         | 0.000            | 18/06/2018 | ▲            | 1           | U            |      |           |
|        | Hold His      | tory        | G<br>M        | ontract<br>anager | Wesley Haynes      |                | • *  | *     |      |                  |                |                  |            | 1            | 1           |              |      |           |
|        |               |             | Sa            | lesman            | Wesley Haynes      |                | • *  |       |      |                  |                |                  |            |              | 1           |              |      |           |
|        |               |             | Aggregat      | e Billing         |                    |                |      |       |      |                  | 3              |                  |            | 1            | 1           |              |      |           |
|        | Suspend       | History     | Hide Fe       | e Detail          |                    |                |      |       |      |                  |                |                  |            | 2            | ,           |              |      |           |
|        | Process       | ing         |               |                   |                    |                |      |       |      |                  |                |                  |            |              |             |              |      |           |
|        | Credit N      | otes        | Contract In   | nfo Cu:           | tomer I Billing Ir | fo Rental Int  | fo   | 4     |      | 977.5            | 50             |                  | 0          |              |             |              |      | 4         |

- 1. The **Meter Charges** frame will open.
- 2. Here you can add, edit and delete the required meter charge levels.

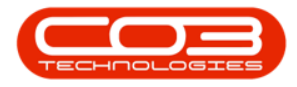

| \$      | Ŧ            |               |        |                |              |                     | Mainte     | nance for C  | ontract No. | : COO | 000  | 009  | - Stat  | us:A | - BPC  | : Version 2   | .4.0.11 - Examp | le Compan  | У            |              |              |          |         |
|---------|--------------|---------------|--------|----------------|--------------|---------------------|------------|--------------|-------------|-------|------|------|---------|------|--------|---------------|-----------------|------------|--------------|--------------|--------------|----------|---------|
|         |              | Home          | E      | quipmen        | t / Location | is Contra           | ct Finar   | ice / HR     | Inventory   | Main  | nten | ance | / Proje | cts  | Man    | ufacturing    | Procurement     | Sales      | Service Re   | eporting I   | Jtilities    | -        | в x     |
| s       | ave<br>Proce | Back          | Save   | Layout<br>Form | Workspa      | ces                 |            |              |             |       |      |      |         |      |        |               |                 |            |              |              |              |          | \$      |
| A       | Link         | cs            |        | ц,             | Contra       | ict Info            |            |              |             | 4     |      |      |         |      |        |               |                 |            |              |              |              |          | 1       |
| greg    | Ente         | er text to se | earch. | . , р          |              |                     |            |              |             |       |      | Tota | Fees    |      |        | PartCode      | Description     |            | SerialNo     | AssetRegNo   | LocationDesc | Location | 1       |
| ate     | FL           | inctions      |        |                |              | Contract No         | CO000000   | 9            |             |       | ę    | =    |         |      |        | REC           |                 |            | R <b>I</b> C | 8 <b>0</b> C | a 🛛 c        | R C      |         |
| LFC     |              |               |        | _              | Co           | ntract Type         | Cost Per C | ору          |             | •     |      |      |         | 97   | 7.50   | SP2020        | SP2020 Sprint   | t Colour   | 2020-9196    | AREG000090   |              | Recept   | ion     |
| Base    |              | Notes         |        |                |              | Start Date          | 07/05/201  | 4 🔻          |             |       |      |      | Item    | Fees | Ite    | m Meters      | Item Inclusions | Item Conta | ts           |              |              |          |         |
| bd Bill |              |               |        |                |              | End Date            | 07/05/202  | 0 -          |             |       |      |      | ۹ Ma    | rked |        | MeterCode     | StartReading    | ReadingDat | e MinBilling | MinQuant     | ity AccountC | ode CO   | SAccoun |
| ing     |              | Document      |        |                |              | Period              |            | 60 🗘 *       |             |       |      |      | ٩       |      | ,      | R C           | =               | =          | =            | =            | 8 B C        | 800      |         |
|         |              |               |        |                |              | Period Type         | Months     |              |             | •     |      |      |         |      |        | Mono          | 0.000           | 18/06/2018 | 1,210.0      | 00 :         | 000 1000     | 210      | .00     |
|         |              |               |        |                | 1            | )epartment          | Sales Depa | rtment       |             | - *   | 5    |      |         | Met  | ter Ck | arges         | 0.000           | 10/00/2010 | 0.0          | 00           | 0            |          | _       |
|         |              | Hold Histor   | у      |                |              | Contract<br>Manager | Wesley Ha  | ynes         |             | -     | ŕ    |      |         | ۹ Fr | romQ   | uantity Finar | nceAmount       | UnitCharge |              |              |              |          |         |
|         |              |               |        |                |              | Salesman            | Wesley Ha  | ynes         |             | • *   |      |      |         | •    |        | 0 ≑           | 0.000           | 30.0       | 00           |              |              |          |         |
|         |              |               |        |                | Aggr         | egate Billing       |            |              |             |       |      |      | 4 ⊂     |      |        |               |                 | ⇒          |              |              |              |          | Þ       |
|         |              | Suspend H     | istory |                | Hid          | e Fee Detail        |            |              |             |       | *    |      |         |      |        |               |                 |            |              |              |              |          |         |
|         |              |               |        |                |              |                     |            |              |             |       |      |      |         |      |        |               |                 |            |              |              |              |          |         |
|         | 17           |               |        |                |              |                     |            |              |             |       |      |      |         |      |        |               |                 |            |              |              |              |          |         |
|         |              |               |        |                |              |                     |            |              |             |       |      |      |         |      |        |               |                 |            |              |              |              |          |         |
|         | P            | rocessin      | g      |                |              |                     |            |              |             |       |      |      |         |      |        |               |                 |            |              |              |              |          |         |
|         |              | Invoices      |        |                |              |                     |            |              |             |       |      |      |         |      |        |               |                 |            |              |              |              |          |         |
|         |              | Credit Not    | es     |                | Contr        | act Info O          | ustomer I  | Billing Info | Rental Ir   | nfo   | 4    |      |         | 97   | 7.50   |               |                 | >          |              |              |              |          | +       |

## NOTES ON METER CHARGE SETUP

## Aggregate Meter Charge Setup

For Aggregate meter charge setup, refer to <u>Aggregate Billing</u>

## Prepaid Meter Charge Setup

If a designated meter usage amount needs to be reached before meter billing begins, refer to <u>Prepaid Contracts.</u>

## **Minimum Billing Setup**

In the example table below, there is a **minimum billing** set up with **5** meter charge matrix levels. Because BPO calculates the usage charges by first calculating the minimum billing set up, the first line in this matrix is **redundant** and incorrect.

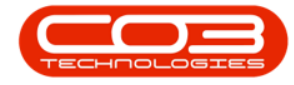

When setting up the **From Quantity** in the meter matrix, consider that from quantity **0** to quantity **1** is **1** copy click. Therefore, when setting up a charge level that must bill from (and including) quantity **1001**, the **From Quantity** must be set to **1000**.

**Note:** If you were to set the **From Quantity** to **1001** this would result in charging from (and including) copy click 100**2**.

| Minimun  | n Billing Setup        | Copy Clicks         | Translated          | Notes                                               |
|----------|------------------------|---------------------|---------------------|-----------------------------------------------------|
| Min Qty  | Min Billing            | From                | То                  |                                                     |
| 1000     | R250.00                | 0                   | 1000                |                                                     |
| Meter C  | Charge Matrix<br>Setup | Copy Clicks         | Translated          | Notes                                               |
| From Qty | Unit Charge<br>(cents) | From &<br>Including | To & Includ-<br>ing |                                                     |
| 0        | 0                      | 0                   | 1000                | Redundant line – this is covered by the min billing |
| 1001     | 30                     | 1002                | 2000                | Will bill from and including 1002 instead of 1001   |
| 2001     | 35                     | 2002                | 3000                | Will bill from and including 2002 instead of 2001   |
| 3001     | 40                     | 3002                | 4000                | Will bill from and including 3002 instead of 3001   |
| 4001     | 50                     | 4002                | onwards             | Will bill from and including 4002 instead of 4001   |

## **CORRECT METER CHARGE SETUP**

Below are **3** different examples for meter charge setup, and the usage calculations, which you can review, to ensure that your meter charges are set up correctly.

- 1. The first table indicates the meters as set up in BPO, and how this translates to copy clicks.
- 2. The second table shows the usage charge calculation, based on an example usage for a month.

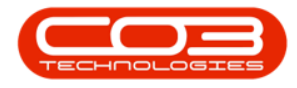

3. The third image is how the above table information will look in BPO2.

#### Example 1.1: Meter Charge Setup with Minimum Billing

| Minimum Bill | ing Setup           | Copy Clicks T    | ranslated as   |
|--------------|---------------------|------------------|----------------|
| Min Qty      | Min Billing         | From             | То             |
| 1000         | R250.00             | 0                | 1000           |
| Meter Charge | Matrix Setup        | Copy Clicks Tr   | anslated as    |
| From Qty     | Unit Charge (cents) | From & Including | To & Including |
| 0            | 30                  | 1001             | 2000           |
| 2000         | 35                  | 2001             | 3000           |
| 3000         | 40                  | 3001             | 4000           |
| 4000         | 50                  | 4001             | onwards        |

| Example 1.2: Meter | <sup>r</sup> Billing Calculatio | n Example, e.g., | Usage = 4500 |
|--------------------|---------------------------------|------------------|--------------|
|--------------------|---------------------------------|------------------|--------------|

| From Copy | То Сору | Unit Charge  | Usage    | Charge   |
|-----------|---------|--------------|----------|----------|
| 0         | 1000    | Min Bill     | 1000     | R250.00  |
| 1000      | 2000    | R0.30        | 1000     | R300.00  |
| 2000      | 3000    | R0.35        | 1000     | R350.00  |
| 3000      | 4000    | R0.40        | 1000     | R400.00  |
| 4000      | 4500    | R0.50        | 500      | R250.00  |
|           | Tota    | l Charge (ex | cl VAT): | R1550.00 |

Example 1.3: how the above table information will look in BPO2.

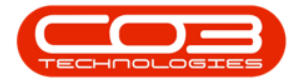

|        | Ŧ              |               |      |                                                                         |       |         | Ma   | aintenance  | for C | ontract No. : CC | 0000061 - St | tatu | s : A - BPO: Vers | ion 2.1.0.69 - | Exa | ample Compa  | ny       |          |          | -           |        | $\times$   |
|--------|----------------|---------------|------|-------------------------------------------------------------------------|-------|---------|------|-------------|-------|------------------|--------------|------|-------------------|----------------|-----|--------------|----------|----------|----------|-------------|--------|------------|
| 0      | Home           | Equipment and | Loca | ations                                                                  | 0     | Contr   | ract | Finance a   | nd HR | Inventory        | Maintenance  | and  | l Projects Man    | ufacturing     | Pro | curement S   | ales Ser | vice R   | eporting | g Utilities | -      | 8 ×        |
|        |                | 5             |      |                                                                         |       |         |      |             |       |                  |              |      |                   |                |     |              |          |          |          |             |        |            |
| Save   | Back           | Cauge Laurout | 144  | rken                                                                    |       |         |      |             |       |                  |              |      |                   |                |     |              |          |          |          |             |        |            |
| Jave   | DOCK           | Save Layour   | ww.  | -<br>The<br>The<br>The<br>The<br>The<br>The<br>The<br>The<br>The<br>The | ices  |         |      |             |       |                  |              |      |                   |                |     |              |          |          |          |             |        |            |
| Pro    | cess 🦼         | Form          | at   |                                                                         |       | 4       |      |             |       |                  |              |      |                   |                |     |              |          |          |          |             |        |            |
| g Li   | nks            | а.            | Ď    |                                                                         |       |         |      |             |       |                  |              |      |                   |                |     |              |          |          |          |             |        |            |
| Itract | iter text to : | search P      |      | Part                                                                    | Code  | e       | Des  | cription    |       |                  | Model        | No   | SerialNo          | AssetReg       | Vo  | LocationDesc | Location | Ship     | pingAd   | dress       | COSA   | ccountCode |
| Info   | Function       | s             | ٩    |                                                                         |       |         |      |             |       |                  |              |      |                   |                |     |              |          |          |          |             |        |            |
| 0      |                |               | •    | Ξs                                                                      | P 19- | 1       | SP1  | 9-12 Colour | Copie | r                | SP 19-       | -12  | 19-12/1201        |                |     |              | Receptio | n 658    | Dime R   | oad, So     | 2600   |            |
| Jiston | Notes          |               |      |                                                                         | Ite   | em Fe   | ees  | Item Mete   | rs    | Item Inclusions  | Item Contac  | ts   |                   |                |     |              |          |          |          |             |        |            |
| her Ir |                |               |      |                                                                         | 91    | Mark    | ed   | Meter       | Code  | StartReading     | ReadingDat   | e    | MinBilling M      | linQuantity    | Acc | countCode C  | DSAccou  | Escalati | ionP     | Escalation  | r Es   | scalationA |
| fo     | Documen        | ts            |      |                                                                         | 9     | 141     |      |             |       | 020004           |              |      |                   |                |     |              |          | _        | lor      |             |        |            |
| Billin |                |               |      |                                                                         | • E   | а)<br>П |      | Mono        | 1     | 0.00             | 01 Jan 1900  |      | 250.00            | 1000           | 110 | 01 26        | 500      |          | 11       | Percentag   | 2      | 10.0       |
| lg Inf |                |               |      |                                                                         |       |         | Met  | er Charges  | Fina  | nceAmount        | UnitCharge   |      |                   |                |     |              |          |          |          |             |        |            |
| •      | Hold Histo     | ory           |      |                                                                         |       |         |      | 0           | 1 110 | 0.00             | 30.          | 00   |                   |                |     |              |          |          |          |             |        |            |
|        |                |               |      |                                                                         |       |         |      | 2000        |       | 0.00             | 35.          | 00   |                   |                |     |              |          |          |          |             |        |            |
|        |                |               |      |                                                                         |       |         |      | 3000        |       | 0.00             | 40.          | 00   |                   |                |     |              |          |          |          |             |        |            |
|        | Suspend        | History       |      |                                                                         |       |         | F.   | 4000        |       | 0.00             | 50.00        | ÷    |                   |                |     |              |          |          |          |             |        |            |
|        |                |               |      |                                                                         |       | Ð       |      | Colour      |       | 0.00             | 01 Jan 1900  | D    | 0.00              | 0              |     |              |          |          | 11       | Percentag   | 2      | 10.0       |
|        |                |               |      |                                                                         | 4 6   |         |      |             |       |                  |              |      |                   |                |     |              |          |          |          |             |        | ÷          |
|        |                |               | *    |                                                                         |       |         |      |             |       |                  |              |      |                   |                |     |              |          |          |          |             |        |            |
|        | Processi       | na            |      |                                                                         |       |         |      |             |       |                  |              |      |                   |                |     |              |          |          |          |             |        |            |
| 1      |                | 5             |      |                                                                         |       |         |      |             |       |                  |              |      |                   |                |     |              |          |          |          |             |        |            |
|        | Invoices       |               |      |                                                                         |       |         |      |             |       |                  |              |      |                   |                |     |              |          |          |          |             |        |            |
|        |                |               |      |                                                                         |       |         |      |             |       |                  |              |      |                   |                |     |              |          |          |          |             |        |            |
|        |                | 444           |      |                                                                         |       |         |      |             |       |                  |              |      |                   |                |     |              |          |          |          |             |        |            |
|        | Credit No      | ites          |      |                                                                         |       |         |      |             |       |                  |              |      |                   |                |     |              |          |          |          |             |        |            |
| 22     |                | ,             |      |                                                                         |       |         |      |             |       |                  |              |      |                   |                |     |              |          |          |          |             |        |            |
|        |                |               |      |                                                                         |       |         |      |             |       |                  |              |      |                   |                |     |              |          |          |          |             |        |            |
|        |                |               |      |                                                                         |       |         |      |             |       |                  |              |      |                   |                |     |              |          |          |          |             |        |            |
|        |                |               | 4    | $\subseteq$                                                             |       |         |      |             |       |                  |              |      |                   |                |     |              | 0        | _        | _        |             |        | )          |
| Open   | Windows 🔻      |               |      |                                                                         |       |         |      |             |       |                  |              |      |                   |                |     |              |          |          |          | 18 De       | c 2018 | ÷,         |

#### Example 2.1: Meter Charge Setup with Free Minimum Billing

| Minimum Billi | ng Setup            | Copy Clicks Translated as |                |  |  |  |  |  |
|---------------|---------------------|---------------------------|----------------|--|--|--|--|--|
| Min Qty       | Min Billing         | From                      | То             |  |  |  |  |  |
| 1000          | 0                   | 0                         | 1000           |  |  |  |  |  |
| Meter Charge  | Matrix Setup        | Copy Clicks Translated as |                |  |  |  |  |  |
| From Qty      | Unit Charge (cents) | From & Including          | To & Including |  |  |  |  |  |
| 0             | 5                   | 1001                      | 5000           |  |  |  |  |  |
| 5000          | 12                  | 5001                      | onwards        |  |  |  |  |  |

#### Example 2.2: Meter Billing Calculation Example, e.g., Usage = 5200

| From Copy | То Сору | Unit Charge | Usage | Charge  |  |  |  |  |
|-----------|---------|-------------|-------|---------|--|--|--|--|
| 0         | 1000    | Min Bill    | 1000  | R0.00   |  |  |  |  |
| 1000      | 5000    | R0.05       | 4000  | R200.00 |  |  |  |  |
| 5000      | 5200    | R0.12       | 200   | R24.00  |  |  |  |  |
|           | R224.00 |             |       |         |  |  |  |  |

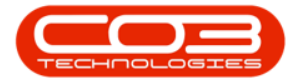

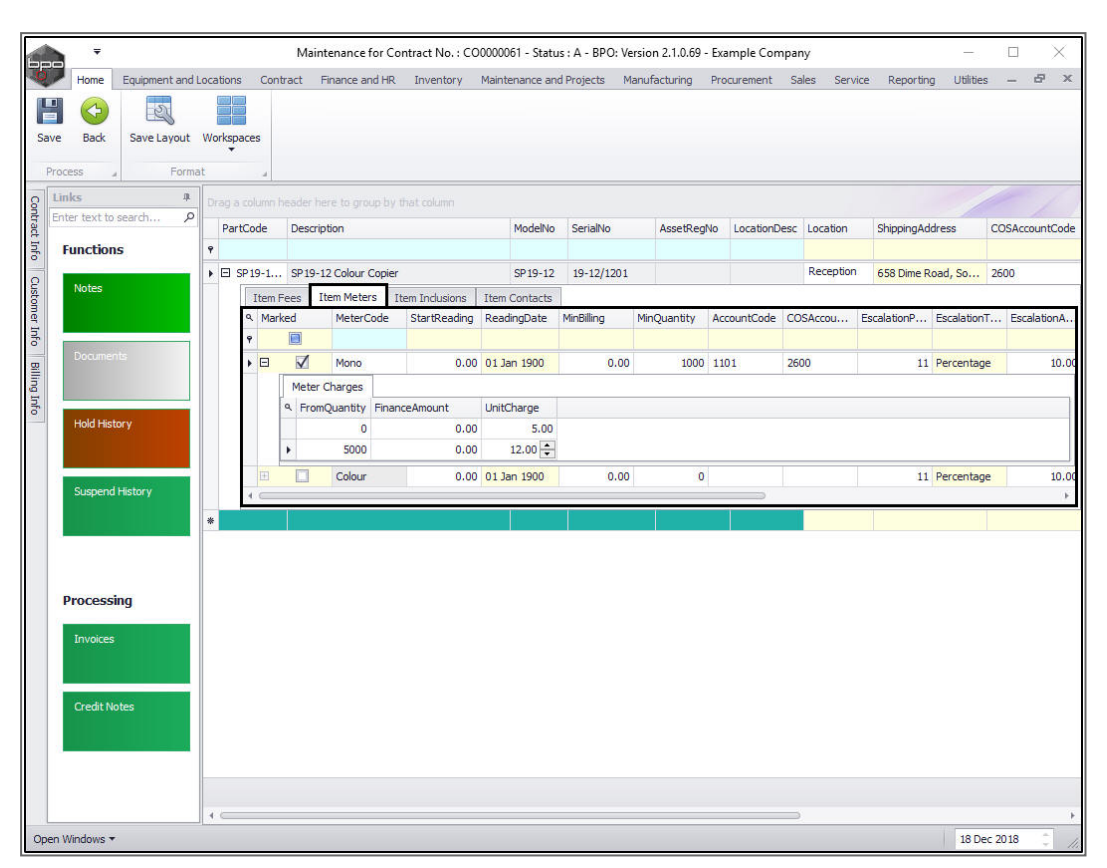

#### Example 2.3: how the above table information will look in BPO2.

#### Example 3.1: Meter Charge Setup with No Minimum Billing

| Minimum Billi | ng Setup            | Copy Clicks Translated as |                |  |  |  |  |  |
|---------------|---------------------|---------------------------|----------------|--|--|--|--|--|
| Min Qty       | Min Billing         | From                      | То             |  |  |  |  |  |
| 0             | 0                   | 0                         | 0              |  |  |  |  |  |
| Meter Charge  | Matrix Setup        | Copy Clicks Translated as |                |  |  |  |  |  |
| From Qty      | Unit Charge (cents) | From & Including          | To & Including |  |  |  |  |  |
| 0             | 4                   | 1                         | 1000           |  |  |  |  |  |
| 1000          | 10                  | 1001                      | onwards        |  |  |  |  |  |

#### Example 3.2: Meter Billing Calculation Example, e.g., Usage = 1300

| From Copy | То Сору | Unit Charge | Usage | Charge |  |  |  |  |
|-----------|---------|-------------|-------|--------|--|--|--|--|
| 0         | 1000    | R0.04       | 1000  | R40.00 |  |  |  |  |
| 1000      | 1300    | R0.10       | 300   | R30.00 |  |  |  |  |

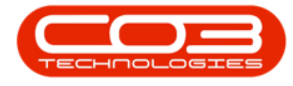

Total Charge (excl VAT): R70.00

### Example 3.3: how the above table information will look in BPO2.

|        |               |               |      |        |        |        | Mai    | ntenance    | for C    | ontract No. : CC  | 0000061 - Stat | tus : A | A - BPO: Ver | sion 2.1.0.69 | - Example C | ompa   | ny        |             | _            | C      | 1 ×         |
|--------|---------------|---------------|------|--------|--------|--------|--------|-------------|----------|-------------------|----------------|---------|--------------|---------------|-------------|--------|-----------|-------------|--------------|--------|-------------|
| Q      | Home          | Equipment and | Loca | ations | C      | ontra  | act    | Finance ar  | nd HR    | Inventory         | Maintenance a  | nd Pro  | ojects Ma    | nufacturing   | Procuremen  | it S   | ales Serv | ice Reporti | ng Utilitie  | s –    | e x         |
| Sav    | e Back        | Save Layout   | Wat  | orkspa | aces   |        |        |             |          |                   |                |         |              |               |             |        |           |             |              |        |             |
| 0      | Links         | а.<br>Д       | 1    |        | -      |        | ana i  |             |          | the set week into |                |         |              |               |             |        |           |             |              | 1      |             |
| ontra  | Enter text to | search P      |      | Dart   | Code   |        | Deer   | intian      |          |                   | Medabi         |         | CorialNo.    | AssatDas      | No Locatio  | Door   | Location  | Chipping    | ddraaa       | 005    | and a de    |
| rt Inf | Function      | s             | 9    | Fart   | Coue   |        | Desu   | puon        |          |                   | Modelin        | 0 3     | serialino    | Asservey      |             | I Desc | Locadon   | ShippingA   | uuress       | COS    | (ccountcode |
| 5      |               |               |      | Ξs     | P 19-1 | L      | SP 19- | 12 Colour ( | Copier   | r                 | SP 19-11       | 2 1     | 19-12/1201   |               |             |        | Reception | 658 Dime    | Road, So     | 2600   | 6           |
| usto   | Notes         |               |      | [      | Iter   | m Fe   | es     | Item Meter  | s        | Item Inclusions   | Item Contacts  |         |              |               |             |        |           |             |              |        | -           |
| mer L  |               |               |      |        | ۹ M    | larke  | d      | MeterC      | ode      | StartReading      | ReadingDate    | Min     | nBilling     | MinQuantity   | AccountCor  | de CO  | OSAccou   | EscalationP | . Escalation | iT E   | scalationA  |
| nfo    | December      | -             |      |        | ٩      | 1      |        |             |          |                   |                | _       |              |               |             |        |           |             |              |        |             |
| B      | Decomen       |               |      |        | • 🗆    | l<br>I |        | Mono        | 1        | 0.00              | 01 Jan 1900    |         | 0.00         | 0             | 1101        | 26     | 00        | 1           | 1 Percentag  | je     | 10.00       |
| 10 Inf |               |               |      |        |        | 9      | Meter  | Charges     | Final    | aceAmount         | UnitCharge     |         |              |               |             |        |           |             |              |        |             |
| •      | Hold Hista    | ory           |      |        |        | F      |        | 0           | 1 11 101 | 0.00              | 4.00           | 0       |              |               |             |        |           |             |              |        |             |
|        |               |               |      |        |        |        |        | 1000        |          | 0.00              | 10.00          | Е       |              |               |             |        |           |             |              |        |             |
|        |               |               |      |        |        |        |        | Colour      |          | 0.00              | 01 Jan 1900    |         | 0.00         | 0             |             |        |           | 1           | 1 Percentag  | je     | 10.00       |
|        | Suspend       | History       |      |        | 4 ⊂    |        | _      |             |          |                   |                | _       |              |               |             |        |           |             |              |        | ÷           |
|        |               |               | *    |        |        |        |        |             |          |                   |                |         |              |               |             |        |           |             |              |        |             |
|        |               |               |      |        |        |        |        |             |          |                   |                |         |              |               |             |        |           |             |              |        |             |
|        |               |               |      |        |        |        |        |             |          |                   |                |         |              |               |             |        |           |             |              |        |             |
|        | Processi      | ng            |      |        |        |        |        |             |          |                   |                |         |              |               |             |        |           |             |              |        |             |
|        | Invoices      |               |      |        |        |        |        |             |          |                   |                |         |              |               |             |        |           |             |              |        |             |
|        |               |               |      |        |        |        |        |             |          |                   |                |         |              |               |             |        |           |             |              |        |             |
|        | -             |               |      |        |        |        |        |             |          |                   |                |         |              |               |             |        |           |             |              |        |             |
|        | Credit No     | ites          |      |        |        |        |        |             |          |                   |                |         |              |               |             |        |           |             |              |        |             |
|        |               |               |      |        |        |        |        |             |          |                   |                |         |              |               |             |        |           |             |              |        |             |
|        |               |               |      |        |        |        |        |             |          |                   |                |         |              |               |             |        |           |             |              |        |             |
|        |               |               |      |        |        |        |        |             |          |                   |                |         |              |               |             |        |           |             |              |        |             |
|        |               |               | 4    | $\sim$ |        |        |        |             |          |                   |                |         |              |               |             |        |           |             |              |        | ,           |
| Ope    | n Windows 🔻   |               |      |        |        |        |        |             |          |                   |                |         |              |               |             |        |           |             | 18 D         | ec 201 | 3 0 /       |

MNU.112.040